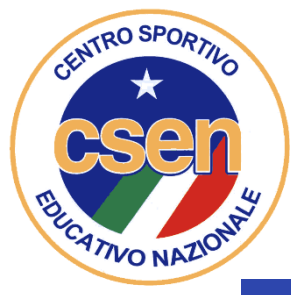

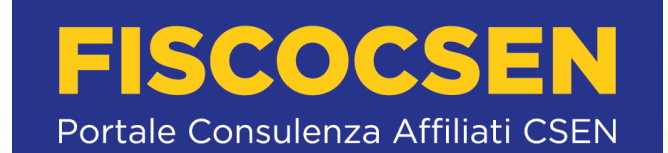

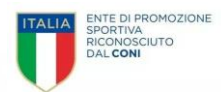

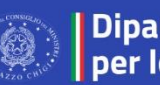

Dipartimento per lo sport

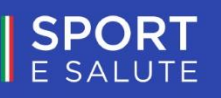

# Registro Nazionale delle Attività Sportive Dilettantistiche

MANUALE pratico per ASD/SSD per Utilizzo

Piattaforma che gestisce il Registro nazionale delle attività sportive dilettantistiche del Dipartimento per lo Sport della Presidenza del Consiglio dei Ministri ai sensi del d.lgs. 39/2021

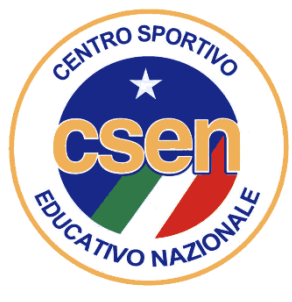

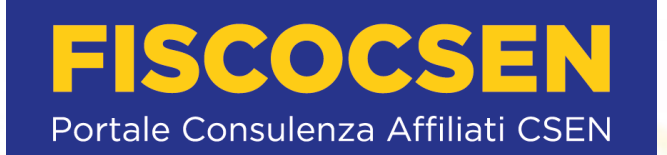

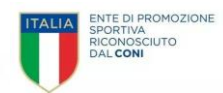

### 1° PARTE

### AUTENTICAZIONE al REGISTRO delle Attività Sportive Dilettantistiche (RASD)\* per ASD/SSD già iscritte al REGISTRO CONI alla data del 23 agosto 2022

(\*Gestito dal Dipartimento per lo Sport della Presidenza del Consiglio dei Ministri ai sensi del d.lgs. 39/2021)

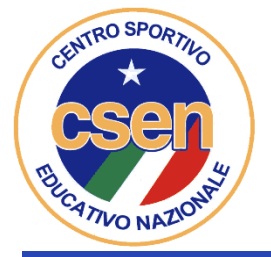

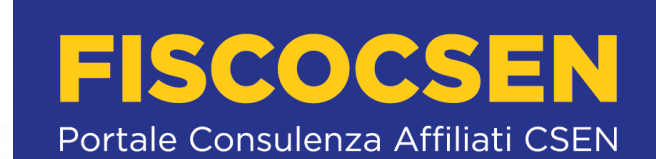

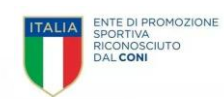

Dipartimento SPORT E SALUTE Registro Nazionale delle Attività Sportive Dilettantistiche per lo sport Piattaforma che gestisce il Registro nazionale delle attività sportive dilettantistiche del Dipartimento per lo Sport della Presidenza del Consiglio dei Ministri ai sensi del d.lgs. 39/2021 Accesso utente Nome utente \* Password \*  $\odot$ ACCEDI HAI DIMENTICATO LA PASSWORD? **CLICCA QUI** CREA UN'UTENZA COME LEGALE **RAPPRESENTANTE DI ASD/SSD** Contatti: registro@sportesalute.eu Visualizza il regolamento in formato pdf

## Collegarsi al sito https://registro.sportesalute.eu Cliccare su «crea utenza come legale rappresentante di asd/ssd»

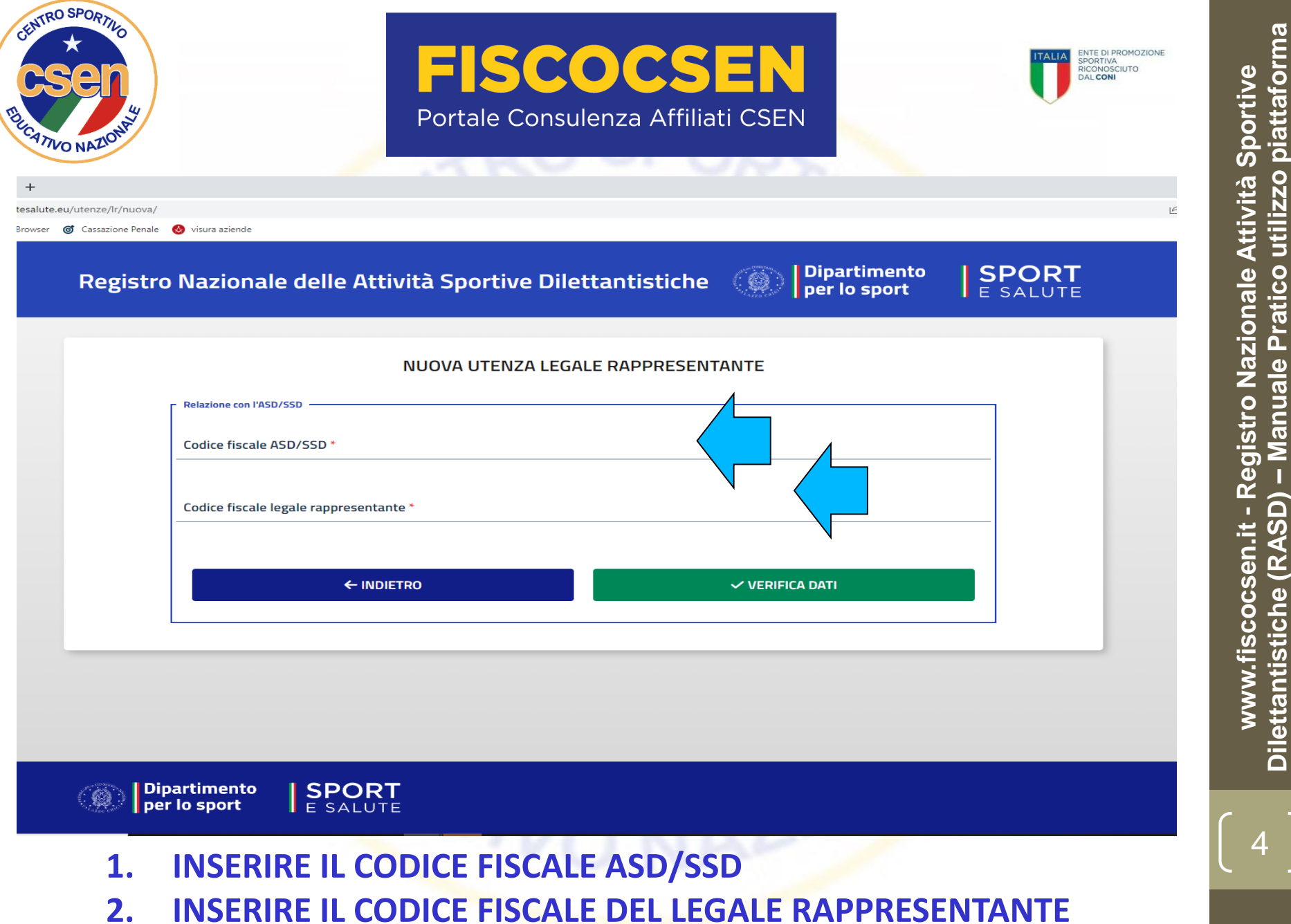

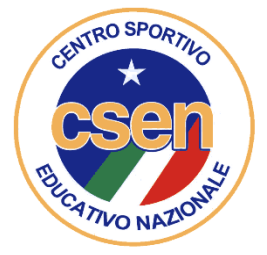

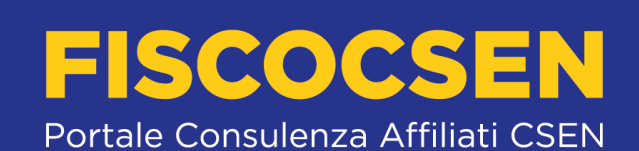

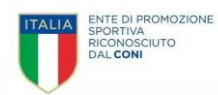

| Indirizzo di residenza *      |                             |  |
|-------------------------------|-----------------------------|--|
|                               |                             |  |
|                               |                             |  |
|                               |                             |  |
|                               | Comune *                    |  |
| CAP *                         |                             |  |
|                               |                             |  |
|                               |                             |  |
|                               |                             |  |
| r Contatti e documenti        |                             |  |
| conditi e documenti           |                             |  |
|                               |                             |  |
| Numero di telefono *          |                             |  |
|                               |                             |  |
|                               |                             |  |
| Indirizzo e-mail *            | Ripeti indirizzo e-mail *   |  |
|                               |                             |  |
|                               |                             |  |
| Tipo documento identità *     |                             |  |
| -                             | Numero documento identità * |  |
|                               |                             |  |
|                               |                             |  |
|                               |                             |  |
| 🗋 Carica documento d'identità |                             |  |
|                               |                             |  |
|                               |                             |  |
| SOSTITUTIVA                   |                             |  |
|                               |                             |  |
|                               |                             |  |
| Larica dichiarazione Firmata  |                             |  |
|                               |                             |  |

### Si aprirà una schermata in cui andranno completati i dati mancanti

Privac

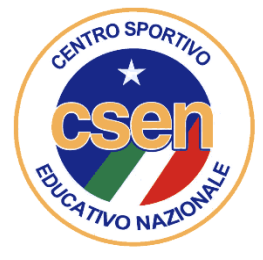

## **FISCOCSEN** Portale Consulenza Affiliati CSEN

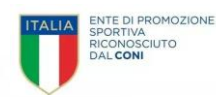

🕂 🛛 Carica documento d'identitã

DOCUMENTO FRANCO FERRETTI.pdf 671 KB

SCARICA DICHIARAZIONE SOSTITUTIVA

,↑, Carica dichiarazione Firmata

#### Privacy

#### INFORMATIVA

#### ex artt. 13 e 14 del Regolamento (UE) 2016/679 (in seguito GDPR)

#### Gentile,

La informiamo che il Dipartimento per lo Sport della Presidenza del Consiglio dei Ministri (di seguito "Titolare" o "Dipartimento"), con sede in Roma, via della Ferratella in Laterano, 51, in qualità di Titolare del trattamento, tratta – per le finalità e le modalità di seguito riportate – i dati personali acquisiti nell'ambito dell'iscrizione dell'Associazione o Società sportiva dilettantistica al Registro nazionale delle attività sportive dilettantistiche (di seguito, il "Registro").

In particolare, il Dipartimento tratta, in conformità a quanto previsto dall'art. 6 del Decreto legislativo del 28/02/2021 n. 39 (il "Decreto"):

a. i dati anagrafici e di contatto del legale rappresentante (nome, cognome, Codice Fiscale, indirizzo di residenza, documento di identità, e-mail, numero di telefono);

 b. i dati anagrafici dei membri degli organi sociali (nome, cognome, Codice Fiscale), con l'indicazione della relativa carica;
 c. i dati anagrafici di tutti i tesserati, compresi i dati relativi a minori (nome, cognome, Codice Fiscale) e i dati relativi al tesseramento (organismo affiliante, codice tessera, data di emissione e scadenza del tesseramento, tipo di tessera).

#### RESPONSABILE DELLA PROTEZIONE DEI DATI

Il Responsabile della Protezione dei dati, nominato dal Titolare del trattamento, può essere contattato via e-mail al seguente indirizzo: responsabileprotezionedatipcm@governo.it.

Occorrerà, quindi,

- 1. CARICARE IL DOCUMENTO D'IDENTITA' DEL LEGALE RAPPRESENTANTE E SUCCESSIVAMENTE
- 2. CLICCARE SU SCARICA DICHIARAZIONE SOSTITUTIVA

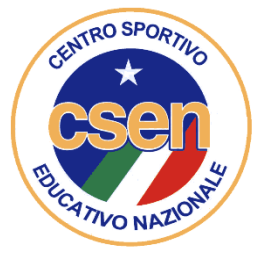

## **FISCOCSEN** Portale Consulenza Affiliati CSEN

SPORTIVA DILETTANTISTICA A.K.L. – 92050/80443, con sede in Ascoli Piceno(AP), alla via catania 7, consapevole delle sanzioni penali previste dall'art. 76 del D.P.R. n. 445/2000 per il caso di mendaci dichiarazioni, falsità negli atti, uso o esibizione di atti falsi o contenenti dati non rispondenti a verità,

#### DICHIARO

- di essere domiciliato, per la carica, in , provincia di , via/piazza , n. , recapito email csenregionemarche@gmail.com, recapito telefonico 3281090191;
- di essere la persona incaricata di tenere i rapporti con il Dipartimento per lo Sport, anche per il tramite di Sport e Salute S.p.A., per le finalità del Registro Nazionale delle attività sportive dilettantistiche;
- che i dati inseriti nella piattaforma del Registro sono rispondenti alla verità;
- che la documentazione inserita nella piattaforma del Registro è conforme agli originali in mio possesso e che tali originali potranno essere tempestivamente esibiti al Dipartimento per lo Sport o alla stessa Sport e Salute, in qualsiasi momento, previa semplice richiesta;
- che ogni comunicazione relativa al Registro dovrà essere inviata all'indirizzo di posta elettronica univoco associato all'utenza.

Luogo, data

Firma

#### AUTORIZZO

il trattamento dei dati ai sensi di quanto previsto dal Regolamento (UE) 2016/679 ("GDPR" o "Regolamento"), per le finalità di cui all'informativa privacy presente sulla piattaforma delle quali si dichiara di aver preso visione. Il trattamento dei dati personali avverrà in conformità alle disposizioni di cui al suddetto Regolamento e al D.Igs. 196/2003, così come modificato dal D.Igs. 101/2018, in materiale di protezione dei dati personali, nonché a tutte le norme di legge di volta in volta applicabili.

Luogo, data

Firma

#### ATTENZIONE

Si rammenta che questo file dovrà essere firmato elettronicamente (PaDES, Cades, Asics). Nel caso in cui non si disponga di firma elettronica, il documento dovrà essere acquisito digitalmente in un unico file in formato. pdf e caricato mediante la piattaforma del Registro. In questo caso di dovrà trasmettere in piattaforma anche un documento d'identità in corso di validità.

- UNA VOLTA SCARICATA la DICHIARAZIONE SOSTITUTIVA OCCORRERA' INSERIRE i DATI MANCANTI, il LUOGO e la DATA e, infine occorrerà apporre firma elettronica (PaDES, Cades, Asics); in tal caso non occorre allegare documento identità del Legale Rappresentante.
- Nel caso NON si disponga di firma elettronica si potrà firmare normalmente ma OCCORRERA' poi acquisirlo digitalmente (scansione in PDF) allegando DOCUMENTO D'IDENTITA' del LEGALE RAPPRESENTANTE e creando un UNICO FILE PDF (dichiarazione sostitutiva + documento identità fronte/retro)

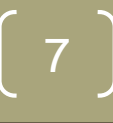

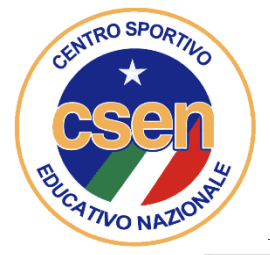

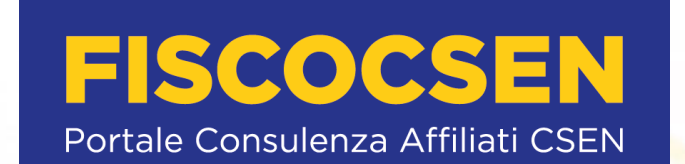

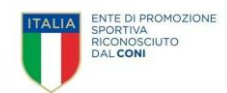

| Numero di telefono *                                                                                    |                                      |   |
|----------------------------------------------------------------------------------------------------|--------------------------------------|---|
| 3281090191                                                                                              |                                      | _ |
| Indirizzo e-mail *                                                                                      | Ripeti indirizzo e-mail *            |   |
| csenregionemarche@gmail.com                                                                             | csenregionemarche@gmail.com          | _ |
| Tipo documento identità *                                                                               | Numero documento identità *          |   |
| Carta d'identità                                                                                        | at5997634                            |   |
| ,↑, Carica documento d'identità                                                                         | DOCUMENTO FRANCO FERRETTI.pdf 671 KB | _ |
| ,↑, Carica documento d'identità                                                                         | DOCUMENTO FRANCO FERRETTI.pdf 671 KB | _ |
| 📩 Carica documento d'identità                                                                           | DOCUMENTO FRANCO FERRETTI.pdf 671 KB | _ |
| Carica documento d'identità Carica DicHiarazione SOSTITUTIVA                                            | DOCUMENTO FRANCO FERRETTI.pdf 671 KB | _ |
| Carica documento d'identità<br>SCARICA DICHIARAZIONE<br>SOSTITUTIVA                                     | DOCUMENTO FRANCO FERRETTI.pdf 671 KB | _ |
| Carica documento d'identità Carica DICHIARAZIONE SOSTITUTIVA Carica dichiarazione Firmata               | DOCUMENTO FRANCO FERRETTI.pdf 671 KB | _ |
| Carica documento d'identità  SCARICA DICHIARAZIONE SOSTITUTIVA  Carica dichiarazione Firmata  Privacy   | DOCUMENTO FRANCO FERRETTI.pdf 671 KB | _ |
| Carica documento d'identità  SCARICA DICHIARAZIONE SOSTITUTIVA  Carica dichiarazione Firmata  Privacy — | DOCUMENTO FRANCO FERRETTI.pdf 671 KB | _ |

A questo punto occorrerà Caricare il documento PDF della Dichiarazione sostitutiva di cui al punto precedente e caricarla nella sezione dedicata

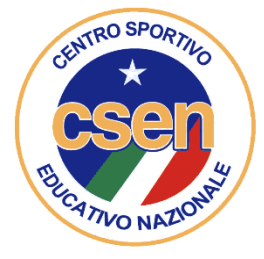

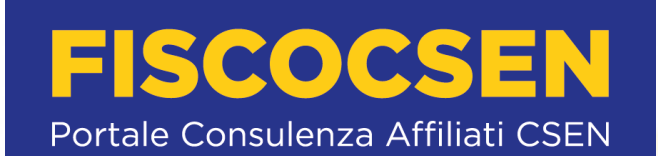

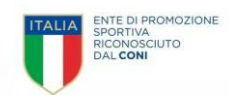

| sportesalute | .eu/utenze/lr/nuova/ |                                                                                                    |  |
|--------------|----------------------|----------------------------------------------------------------------------------------------------|--|
| ome Browser  | G Cassazione Penale  | 🚷 visura aziende                                                                                                    |  |
|              |                      | Carica documento d'identità                                                                                                    |  |
|              |                      | SCARICA DICHIARAZIONE<br>SOSTITUTIVA                                                                                                    |  |
|              |                      | 🗘 Carica dichiarazione Firmata                                                                                                    |  |
|              |                      |                                                                                                    |  |
|              |                      | Privacy                                                                                                    |  |
|              |                      |                                                                                                    |  |
|              |                      | ex artt. 13 e 14 del Regolamento (UE) 2016/679 (in seguito GDPR)                                                                                                    |  |
|              |                      |                                                                                                    |  |
|              |                      | Gentile,                                                                                                    |  |
|              |                      | La informiamo che il Dipartimento per lo Sport della Presidenza del Consiglio dei Ministri (di seguito "Titolare" o                                                                                                    |  |
|              |                      | Upartimento ), con sede in Roma, via deila Ferratelia in Laterano, 5 i, in dualita di Intolare dei trattamento, tratta – per le                                                                                                    |  |
|              |                      | nnalita e le modalità di seguito riportate – i dati personali acquisiti nell'ambito dell'iscrizione dell'Associazione o societa<br>sportiva dilettantistica al Registro nazionale delle attività sportive dilettantistiche (di seguito, il "Registro").                                                                                                    |  |
|              |                      | In particolare, il Dipartimento tratta, in conformità a quanto previsto dall'art. 6 del Decreto legislativo del 28/02/2021 n. 39 (il<br>"Decreto"):                                                                                                    |  |
|              |                      | a. i dati anagrafici e di contatto del legale rappresentante (nome, cognome, Codice Fiscale, indirizzo di residenza, documento<br>di identità, e-mail, numero di telefono);                                                                                                    |  |
|              |                      | b. i dati anagrafici dei membri degli organi sociali (nome, cognome, Codice Fiscale), con l'indicazione della relativa carica;                                                                                                    |  |
|              |                      | c. i dati anagrafici di tutti i tesserati, compresi i dati relativi a minori (nome, cognome, Codice Fiscale) e i dati relativi al                                                                                                    |  |
|              |                      | tesseramento (organismo affiliante, codice tessera, data di emissione e scadenza del tesseramento, tipo di tessera).                                                                                                    |  |
|              |                      | RESPONSABILE DELLA PROTEZIONE DEI DATI                                                                                                    |  |
|              |                      | I na tha an a that is the state of the state of the state |  |
|              |                      |                                                                                                    |  |

Una volta caricata la dichiarazione occorrerà scorrere la pagina web verso il basso Si incontrerà l'informativa privacy (GDPR)

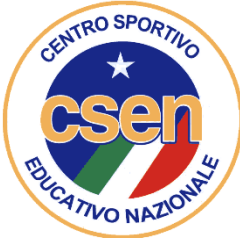

## **FISCOCSEN** Portale Consulenza Affiliati CSEN

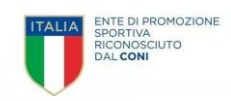

| Registro Nazionale delle Attività : X 🚱 (anonymous)     | ×   +                                                                                                    | v – B ,      |
|---------------------------------------------------------|----------------------------------------------------------------------------------------------------|--------------|
| → C ☆ a registro.sportesalute.eu/utenze/lr/nuova/       |                                                                                                    | ie 🛧 🔁 🗯 🖬 🕖 |
| Google 📃 Importati 💿 Chrome Browser 🎯 Cassazione Penale | 🥴 visura aziende                                                                                                    |              |
|                                                         | <ul> <li>presta inconsenso - Dirion presta inconsenso</li> <li>al fina di pater ricovero dal Diriontimente comunicazioni relativo alla promozione o all'organizzazione di eventi progetti o</li> </ul> |              |
|                                                         | a me o poten recever dalla sonte dalla solutiona dalla sultura casti asi                                                                                                    |              |
|                                                         | iniziative a ravore dello sport, della salute e dello sviluppo della curtura sportiva,                                                                                                    |              |
|                                                         | □ * presta il consenso □ non presta il consenso                                                                                                    |              |
|                                                         | al fine di opter ricevere da Sport e salute S.p.A., società "in house" del Dipartimento, comunicazioni relative alla promozione e                                                                      |              |
|                                                         | all'organizzazione di eventi, progetti e iniziative a favore dello sport, della salute e dello sviluppo della cultura sportiva                                                                         |              |
|                                                         | en el Cermenence el acertel his Parie a menera a racara ació a ania perar a ació a rubbo ació ació a su obre su                                                                                        |              |
|                                                         |                                                                                                    |              |
|                                                         | Dichiarazioni                                                                                                    |              |
|                                                         |                                                                                                    |              |
|                                                         | Il richiedente:                                                                                                    |              |
|                                                         | * dichiara di essere il legale rappresentante della ASD/SSD;                                                                                                    |              |
|                                                         | * dichiara di aver preso visione del regolamento di funzionamento del Registro Nazionale delle attività sportive                                                                                       |              |
|                                                         | dilettantistiche;                                                                                                    |              |
|                                                         | * dichiara che la documentazione inserita nella piattaforma che gestisce il Registro Nazionale delle attività sportive                                                                                 |              |
|                                                         | dilettantistiche, è conforme agli originali;                                                                                                    |              |
|                                                         | * dichiara che ai sensi del DPR 445/2000, i dati inseriti nella presente richiesta corrispondono al vero; di essere                                                                                    |              |
|                                                         | consapevole delle responsabilità penali dall'aver prodotto dichiarazione mendace, non veritiera o contenente dati non più                                                                              |              |
|                                                         | corrispondenti a verità e di essere consapevole che i dati riportati nella presente richiesta sono soggetti a controllo di<br>veridicità;                                                              |              |
|                                                         | 🗆 acconsente che Sport e salute S.p.A. possa trasmettere comunicazione di iniziative commerciali e di carattere pubblicitario                                                                          |              |
|                                                         | e promo-pubblicitario poste in essere da Sport e salute S.p.A. anche in collaborazione con soggetti privati                                                                                            |              |
|                                                         |                                                                                                    |              |
|                                                         |                                                                                                    |              |
|                                                         |                                                                                                    |              |
|                                                         |                                                                                                    |              |
|                                                         |                                                                                                    |              |
|                                                         |                                                                                                    |              |
|                                                         |                                                                                                    |              |
|                                                         |                                                                                                    |              |
| dichiarazione_sostipdf                                  |                                                                                                    | Mostra tutto |
|                                                         |                                                                                                    | 14:50        |

### Occorrerà, a questo punto, cliccare su tutte le caselle per dare il Consenso Infine occorrerà premere sul pulsante CREA UTENZA

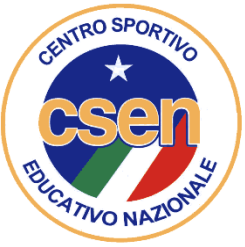

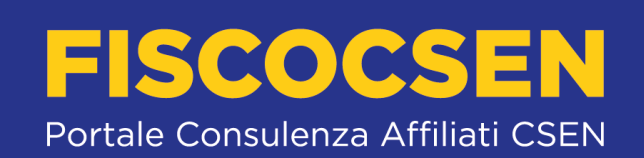

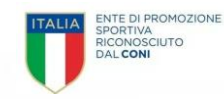

| Registro Nazionale delle Attività 🗙 🔇 (anonymous) | x   +                                                                                                    | ~ - 0 ×       |
|---------------------------------------------------|----------------------------------------------------------------------------------------------------|---------------|
| ← → C ☆ 🏻 registro.sportesalute.eu/utenze/l       | /nuova/                                                                                                    | 🖻 🏠 🧏 🏚 🔲 🙂 🗄 |
| Ġ Google 📙 Importati 👩 Chrome Browser 🎯 Cassazio  | ne Penale 🔞 visura aziende                                                                                                    |               |
| G Google 📘 Importati 😨 Chrome Browser 🞯 Cassazia  | ivisura aziende presta in consenso al fine di poter ricevere dal Dipartimento comunicazioni relative alla promozione e all'organizzazione di eventi, progetti e iniziative a favore dello sport, della salute e dello sviluppo della cultura sportiva; • presta il consenso al fine di poter ricevere da Sport e salute S.p.A., società "in house" del Dipartimento, comunicazioni relative alla promozione e all'organizzazione di eventi, progetti e iniziative a favore dello sport, della salute e dello sviluppo della cultura sportiva; • presta il consenso al fine di poter ricevere da Sport e salute S.p.A., società "in house" del Dipartimento, comunicazioni relative alla promozione e all'organizzazione di eventi, progetti e iniziative a favore dello sport, della salute e dello sviluppo della cultura sportiva. Dichiarazioni Il richiedente: • dichiara di essere il legale rappresentante della ASD/SSD; • dichiara di aver preso visione del regolamento di funzionamento del Registro Nazionale delle attività sportive dilettantistiche; |               |
|                                                   | <ul> <li> <sup>•</sup> dichiara che la documentazione inserita nella piattaforma che gestisce il Registro Nazionale delle attività sportive dilettantistiche, è conforme agli originali;         <sup>•</sup> dichiara che ai sensi del DPR 445/2000, i dati inseriti nella presente richiesta corrispondono al vero; di essere consapevole delle responsabilità penali dall'aver prodotto dichiarazione mendace, non veritiera o contenente dati non più corrispondenti a verità e di essere consapevole che i dati riportati nella presente richiesta sono soggetti a controllo di veridicità;         <ul> <li>acconsente che Sport e salute S.p.A. possa trasmettere comunicazione di iniziative commerciali e di carattere pubblicitario e promo-pubblicitario poste in essere da Sport e salute S.p.A. anche in collaborazione con soggetti privati         </li> </ul> </li> </ul>                                                                                                    |               |

Attenzione: l'ultimo consenso, relativo al Marketing è opzionale e, quindi, è possibile non cliccarlo al fine di non ricevere comunicazioni di iniziative commerciali e di carattere pubblicitario.

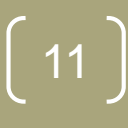

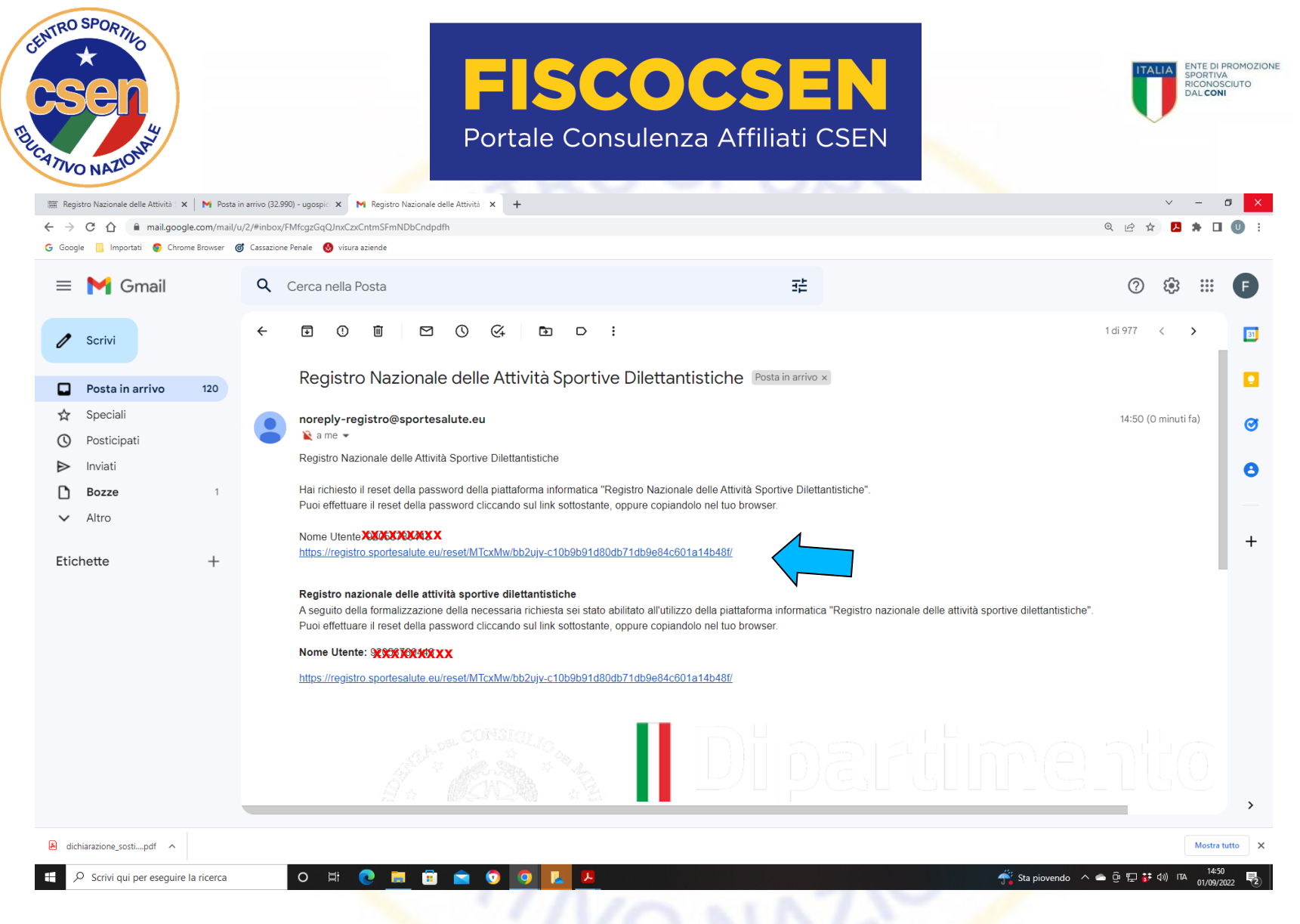

Avrete ricevuto, a questo punto, una email da Sport e Salute, all'indirizzo che avete fornito in sede di registrazione; apritela e cliccate sul link che vi verrà inviato; vi apparirà una schermata in cui dovrete inserire la password

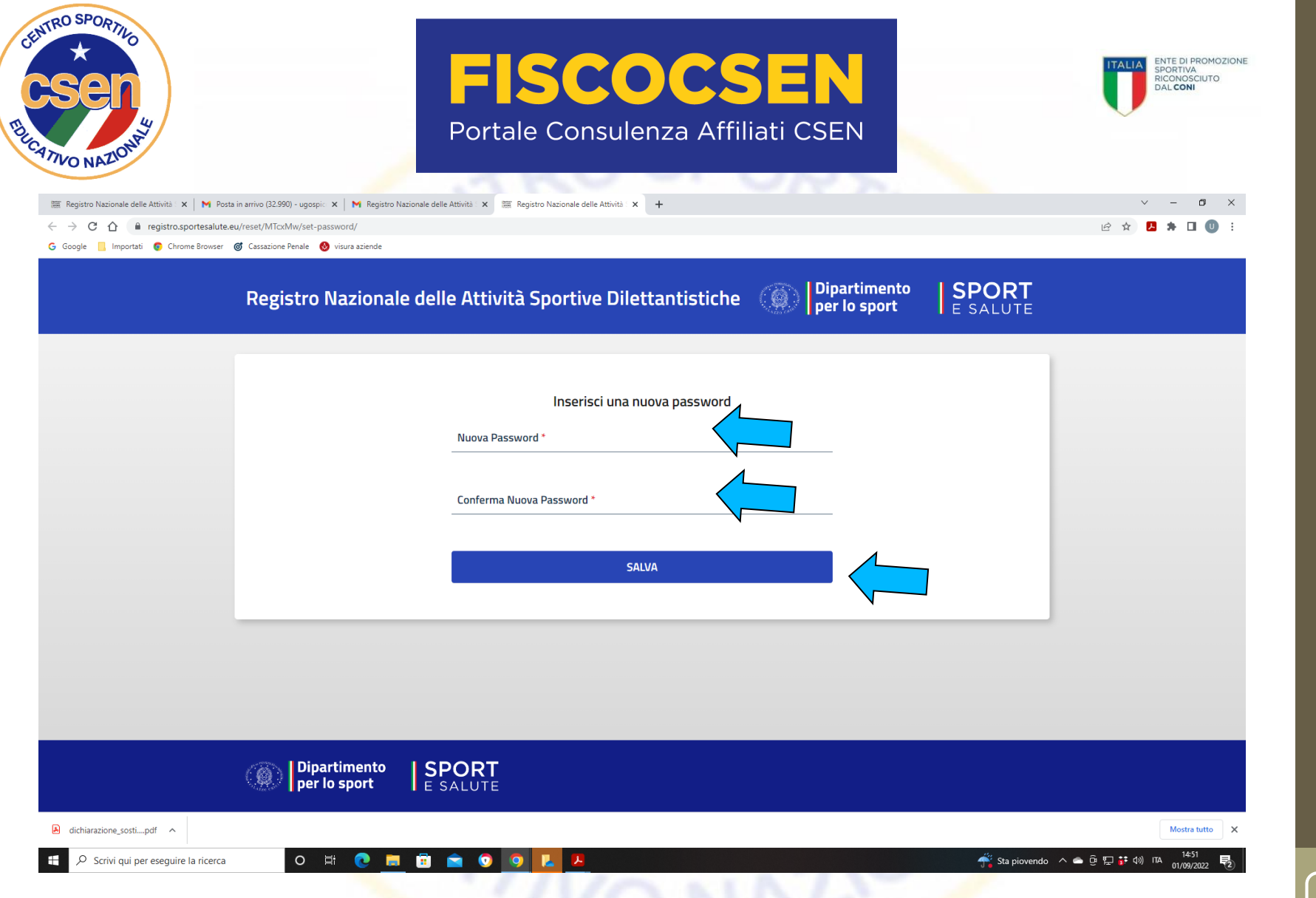

### Inserite la nuova password (da voi scelta), confermatela e, infine, cliccate SALVA

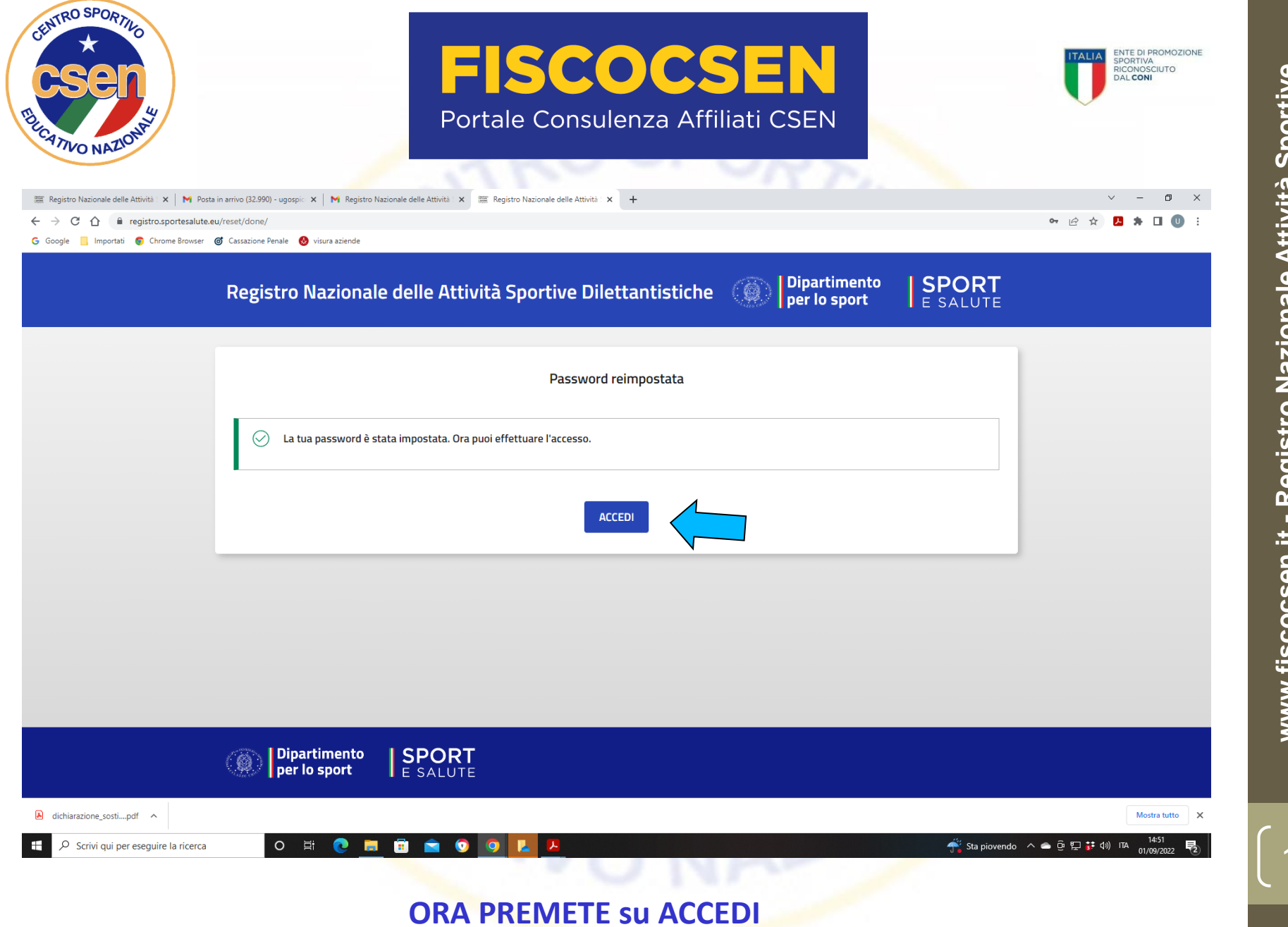

Dilettantistiche (RASD) – Manuale Pratico utilizzo piattaforma www.fiscocsen.it - Registro Nazionale Attività Sportive

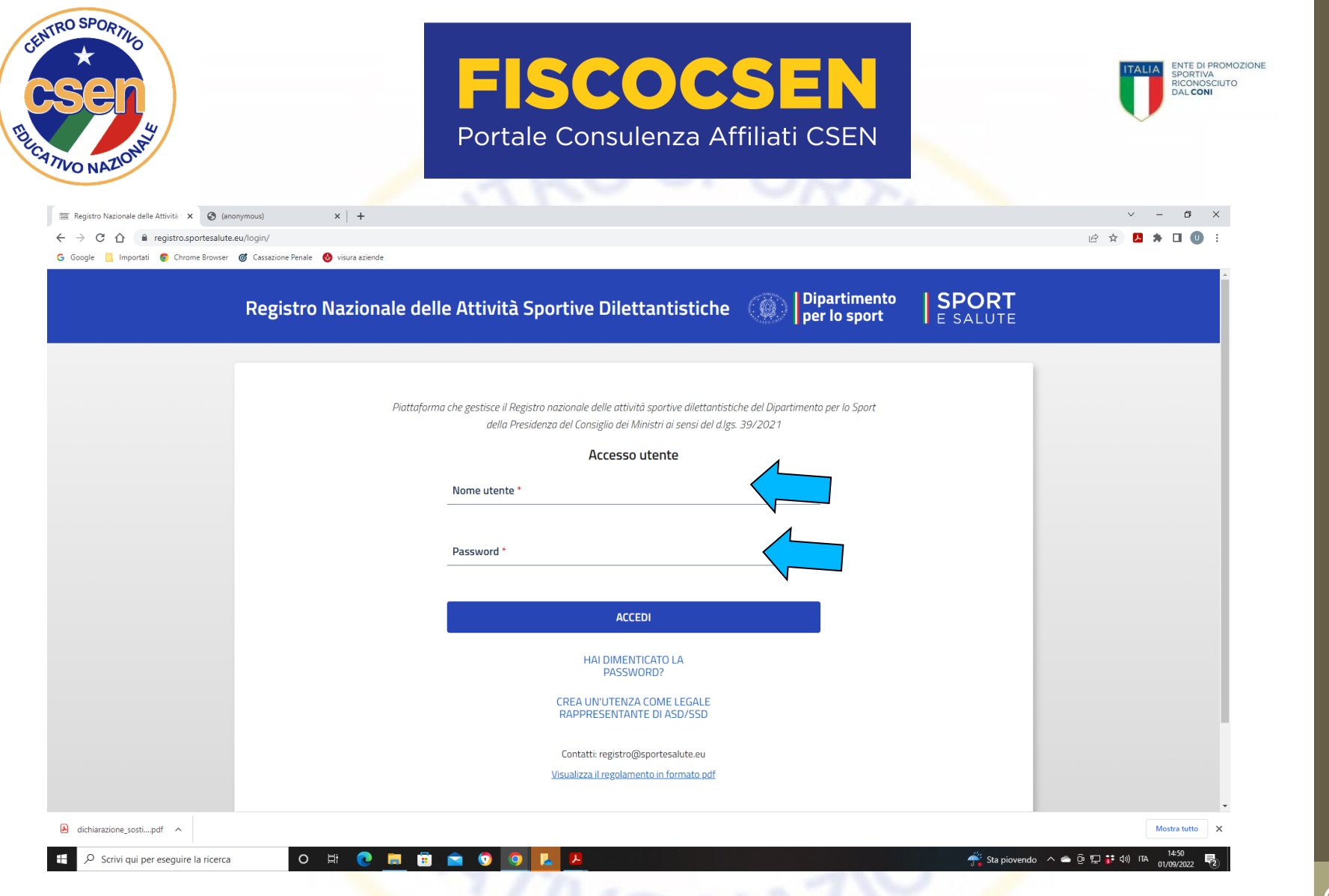

A questo punto si aprirà questa pagina dove vi permetterà di accedere inserendo il nome utente (codice fiscale ASD/SSD) e la password che avete salvato al passaggio precedente

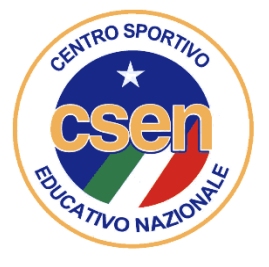

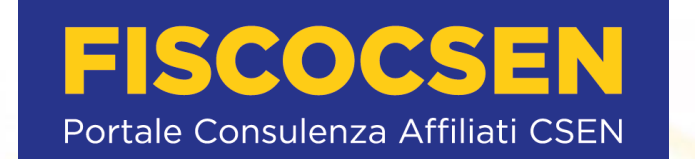

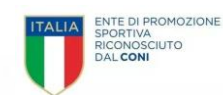

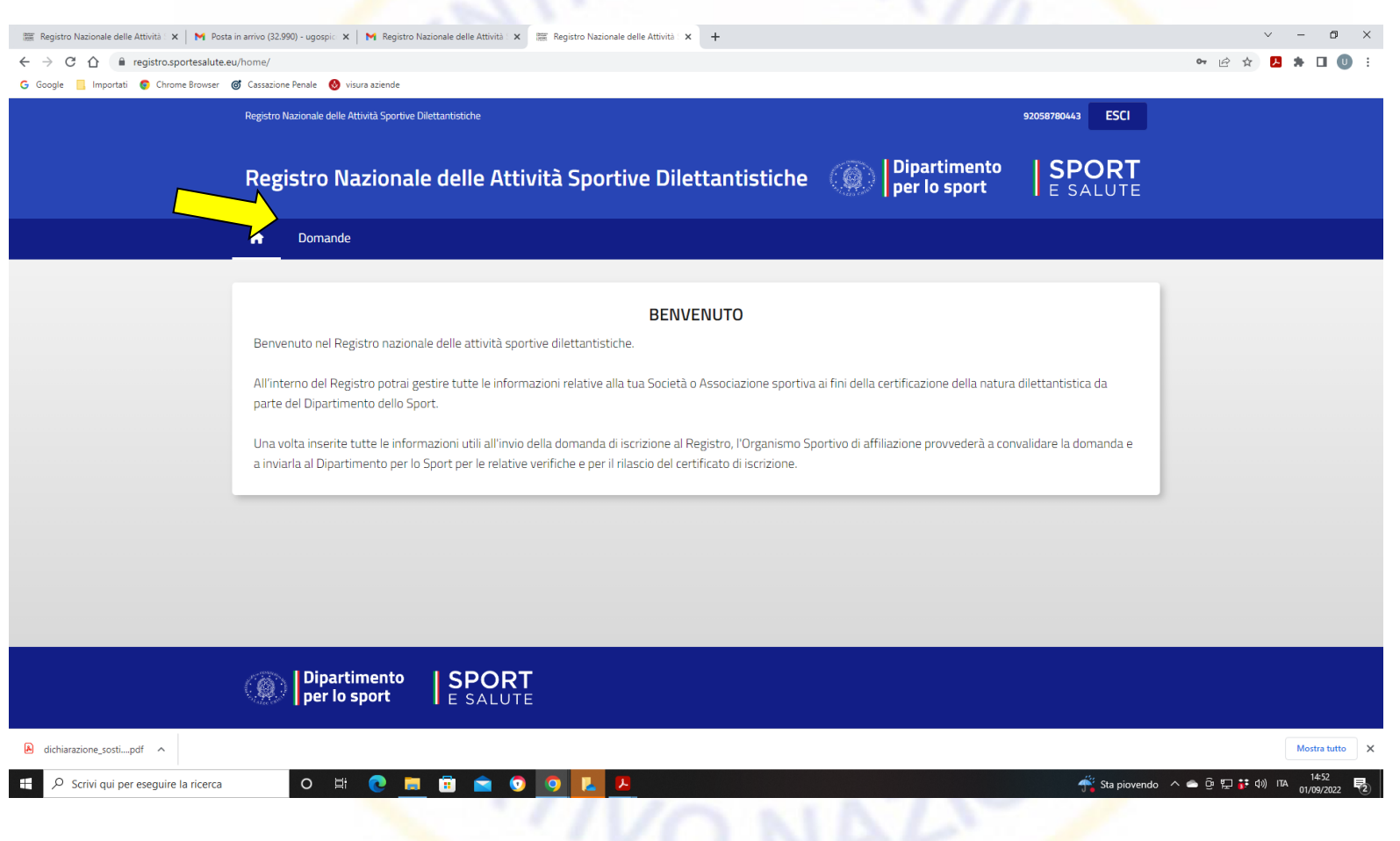

A questo punto vi troverete nel Registro Nazionale delle Attività Sportive Dilettantistiche Cliccare su Domande

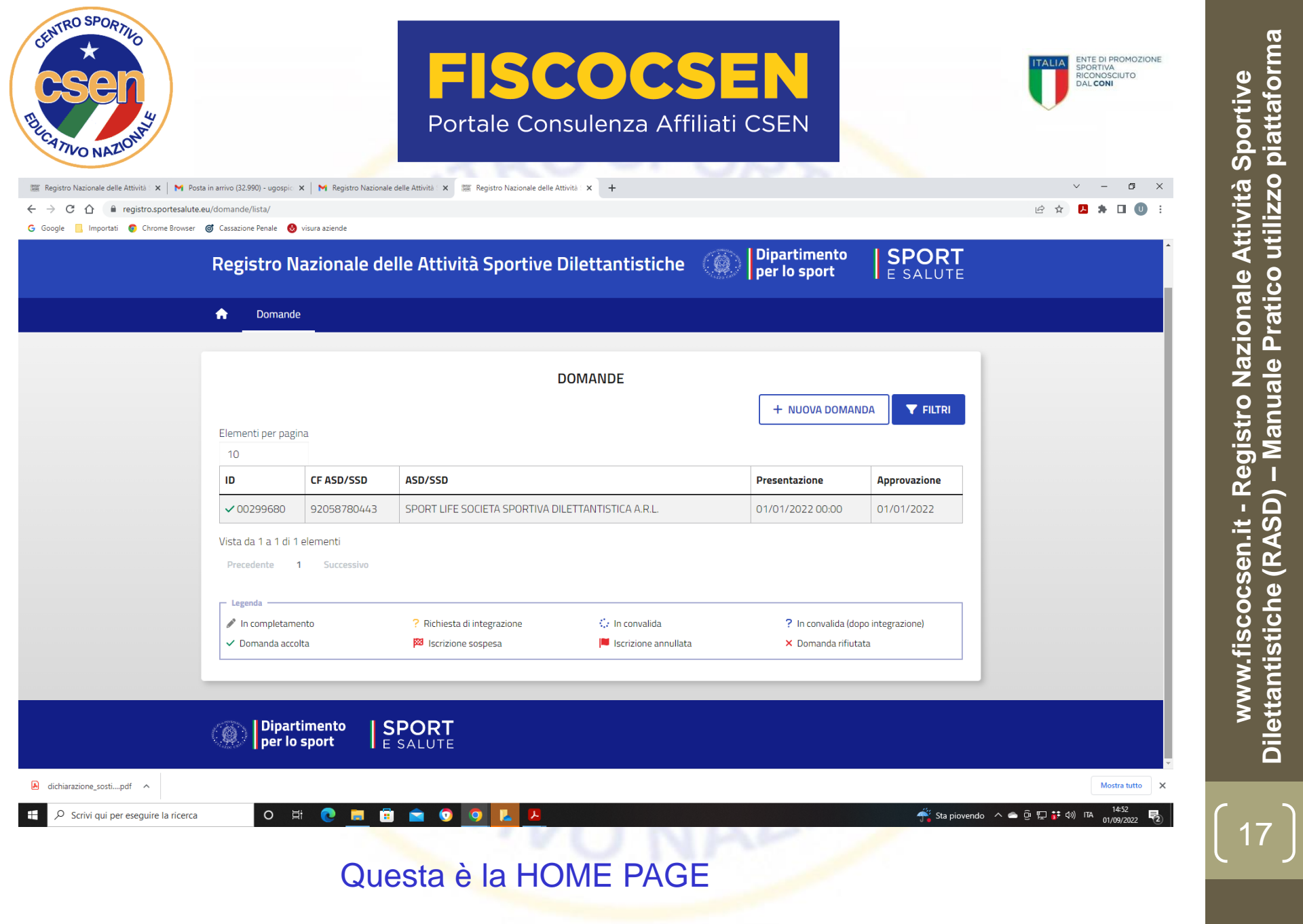

| ☆ | e.eu/domande/lista/                                                                     | allonane delle Aktriko A                                                                   |                                                                |                                                                    |                         | e 🛧 🖪 🛊 🛛 🕕 :       |
|---|-----------------------------------------------------------------------------------------|--------------------------------------------------------------------------------------------|----------------------------------------------------------------|--------------------------------------------------------------------|-------------------------|---------------------|
|   | Registro Nazionale delle Attività Sportive Di                                           | ettantistiche                                                                              |                                                                |                                                                    | 92058780443 ESCI        |                     |
|   | Registro Nazionale                                                                      | e delle Attività Sportive Dile                                                             | ettantistiche 🌘                                                | Dipartimento<br>per lo sport                                       | SPOR                    | _<br>≡              |
|   | n Domande                                                                               |                                                                                            |                                                                |                                                                    | >                       | DOMANDA 00299680    |
|   |                                                                                         | DOM                                                                                        | IANDE                                                          |                                                                    |                         | 🔁 DETTAGLI          |
|   | Elementi per pagina                                                                     |                                                                                            |                                                                | +                                                                  | DA                      | SCARICA CERTIFICATO |
|   | ID CF ASD/SSE                                                                           | ASD/SSD                                                                                    |                                                                | Presentazione                                                      | Approvazione            |                     |
|   | <ul> <li>✓ 00299680</li> <li>920587804</li> <li>Vista da 1 a 1 di 1 elementi</li> </ul> | 43 SPORT LIFE SOCIETA SPORTIVA DILETTA                                                     | ANTISTICA A.R.L.                                               | 01/01/2022 00:00                                                   | 01/01/2022              |                     |
|   | Precedente 1 Successiv                                                                  | 2                                                                                          |                                                                |                                                                    |                         | ,                   |
|   | <ul><li>In completamento</li><li>Domanda accolta</li></ul>                              | <ul> <li>? Richiesta di integrazione</li> <li><sup>128</sup> Iscrizione sospesa</li> </ul> | <ul> <li>In convalida</li> <li>Iscrizione annullata</li> </ul> | <ul> <li>? In convalida (doj</li> <li>× Domanda rifiuta</li> </ul> | oo integrazione)<br>Ita |                     |
|   |                                                                                         |                                                                                            |                                                                |                                                                    |                         |                     |

Dilettantistiche (RASD) – Manuale Pratico utilizzo piattaforma ת

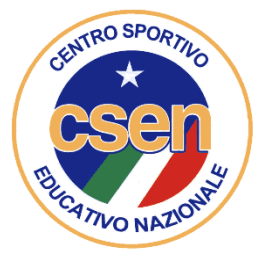

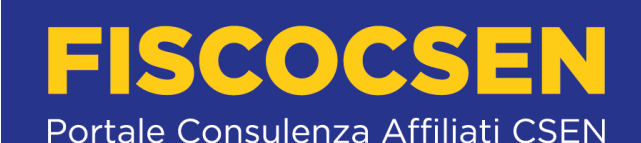

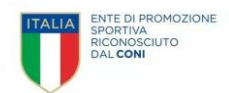

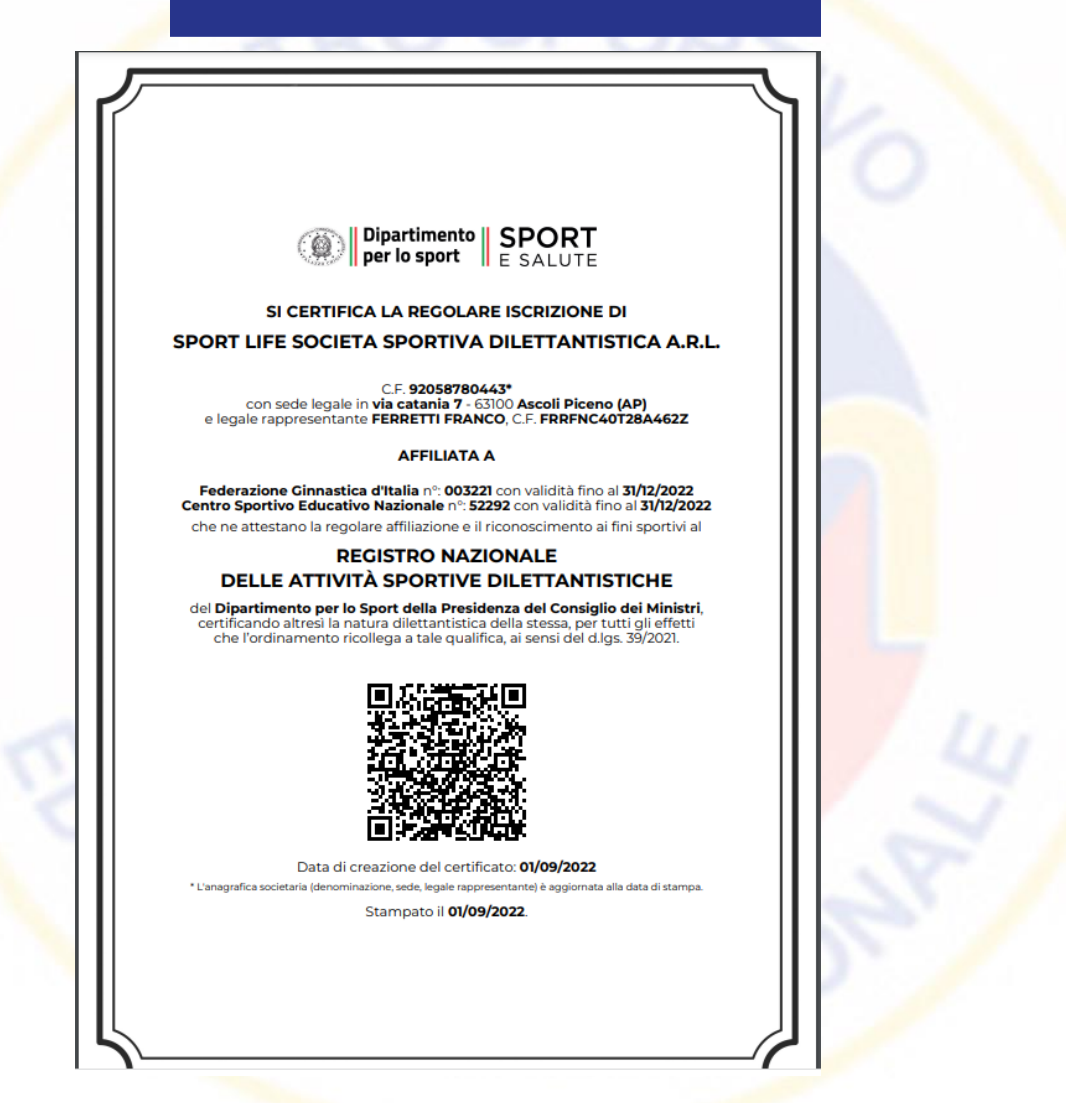

A questo punto potrete scaricare il certificato di iscrizione al REGISTRO dotato di QR code

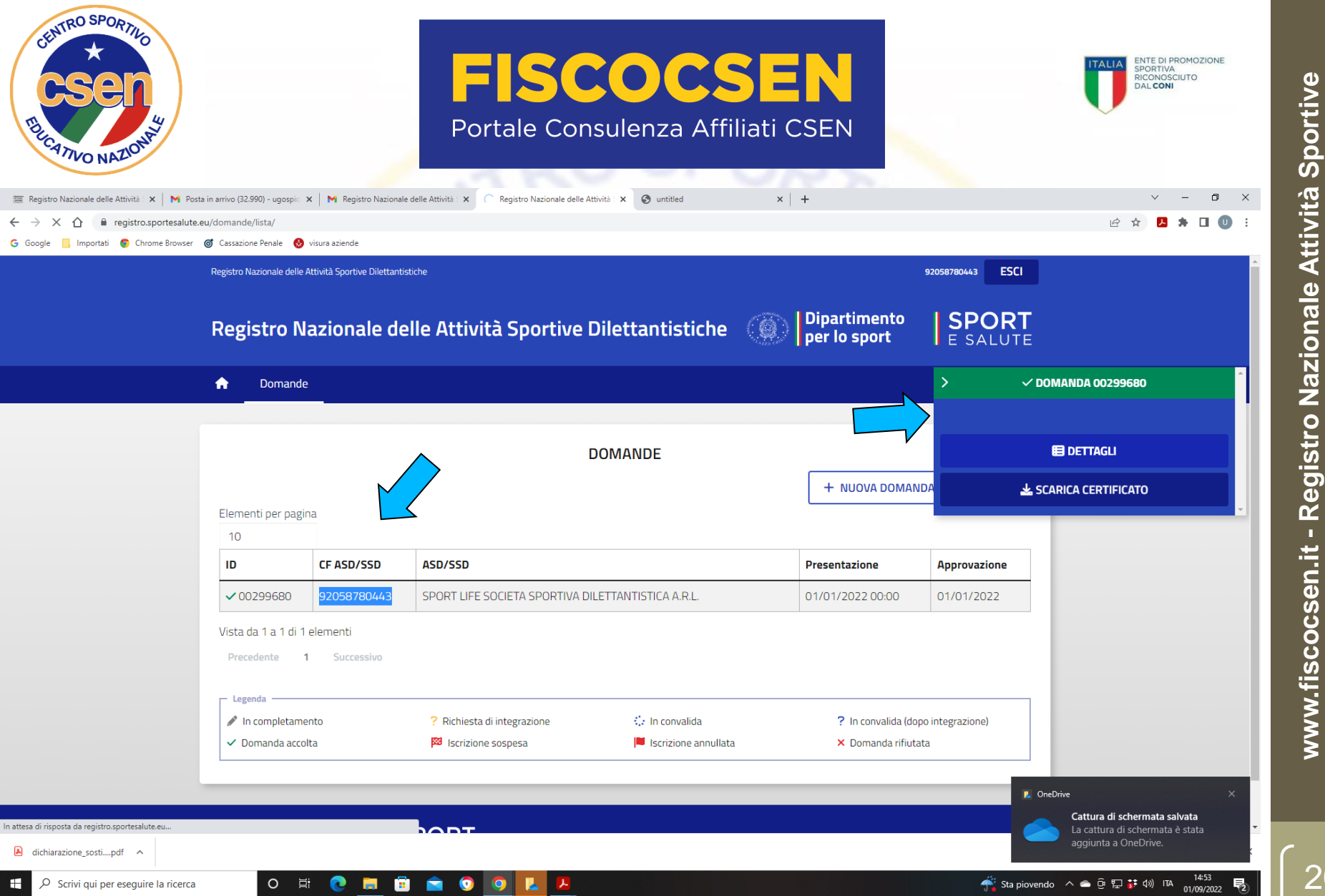

2° opzione – cliccate su DETTAGLI per entrare nella vostra area dati ASD/SSD

Dilettantistiche (RASD) – Manuale Pratico utilizzo piattaforma

| TVO NAZONA                        |                                                                                                    | Portal                                                                                 | le Consulenza A                                                      | Affiliati CSEN                                                                                    |                          | DALCONI |
|-----------------------------------|----------------------------------------------------------------------------------------------------|----------------------------------------------------------------------------------------|----------------------------------------------------------------------|---------------------------------------------------------------------------------------------------|--------------------------|---------|
| gistro Nazionale delle Attività X | M Posta in arrivo (32.990) - ugospic X N Re                                                                                                    | egistro Nazionale delle Attività : 🗙 🚟 Reg                                             | egistro Nazionale delle Attività 🗙 🔇 untitled                        | ×   +                                                                                             |                          |         |
| gle 📙 Importati 🧔 Chrome          | Browser 🎯 Cassazione Penale 🚷 visura azienc                                                                                                    | de                                                                                     |                                                                      |                                                                                                   |                          |         |
|                                   | Registro Nazionale delle Attività Spor                                                                                                    | rtive Dilettantistiche                                                                 |                                                                      |                                                                                                   | 92058780443 ESCI         |         |
|                                   | Registro Nazion                                                                                                    | nale delle Attività :                                                                  | Sportive Dilettantistic                                              | che 🛞 Dipartiment<br>per lo sport                                                                 | to SPORT                 |         |
|                                   | n Domande                                                                                                    |                                                                                        |                                                                      |                                                                                                   |                          |         |
|                                   |                                                                                                    |                                                                                        |                                                                      |                                                                                                   |                          |         |
|                                   |                                                                                                    |                                                                                        |                                                                      |                                                                                                   |                          |         |
|                                   |                                                                                                    | 299680                                                                                 | 9205876                                                              | 80443 - SPORT LIFE SOCIETA SPORTIV                                                                | A DII ETTANTISTICA A R I |         |
|                                   | ← ✓ DOMANDA 002                                                                                                    | 299680                                                                                 | 9205876                                                              | 80443 - SPORT LIFE SOCIETA SPORTIV                                                                | A DILETTANTISTICA A.R.L. |         |
|                                   | ← ✓ DOMANDA 002<br>žΞ Panoramica                                                                                                    | 299680<br>) Affiliazioni                                                               | 9205876<br>nti 🎓 Consigli 🕂 Tesseram                                 | 80443 - SPORT LIFE SOCIETA SPORTIV.<br>nenti 🚔 Attività                                           | A DILETTANTISTICA A.R.L. |         |
|                                   | ← ✓ DOMANDA 002<br>ﷺ Panoramica                                                                                                    | 299680<br>Affiliazioni Document                                                        | 9205878<br>tti 🎓 Consigli 🛛 🐮 Tesseram                               | 80443 - SPORT LIFE SOCIETA SPORTIV<br>nenti 🗮 Attività                                            | A DILETTANTISTICA A.R.L. |         |
|                                   | ← ✓ DOMANDA 002<br>ﷺ Panoramica 🔍<br>Nuovo documento                                                                                                    | 299680<br>Affiliazioni Document                                                        | 9205876<br>tti 🎓 Consigli 🏜 Tesseram                                 | 80443 - SPORT LIFE SOCIETA SPORTIVA<br>nenti 🖀 Attività                                           | A DILETTANTISTICA A.R.L. |         |
|                                   | ← ✓ DOMANDA 002<br>ﷺ Panoramica<br>Nuovo documento<br>ID                                                                                                    | 299680<br>Affiliazioni Document<br>Tipo documento                                      | 9205878<br>tti 🅕 🏞 Consigli 🏄 Tesseram<br>Data documento             | 80443 - SPORT LIFE SOCIETA SPORTIV                                                                | A DILETTANTISTICA A.R.L. |         |
|                                   | <ul> <li>← ✓ DOMANDA 002</li> <li>注 Panoramica</li> <li>Nuovo documento</li> <li>ID</li> <li>✓ 00280474</li> </ul>                                                                | 299680<br>Affiliazioni Document<br>Tipo documento<br>Atto costitutivo                  | 9205878<br>tti A Consigli A Tesseram<br>Data documento<br>11/05/2016 | B0443 - SPORT LIFE SOCIETA SPORTIV<br>nenti 🚔 Attività                                            | A DILETTANTISTICA A.R.L. |         |
|                                   | ← ✓ DOMANDA 002<br>ﷺ Panoramica<br>Nuovo documento<br>ID<br>✓ 00280474<br>Vista da 1 a 1 di 1 elementi                                                                            | 299680<br>Affiliazioni Documenti<br>Tipo documento<br>Atto costitutivo                 | 9205876<br>tti A Consigli S Tesseram<br>Data documento<br>11/05/2016 | B0443 - SPORT LIFE SOCIETA SPORTIV<br>nenti 🛱 Attività                                            | A DILETTANTISTICA A.R.L. |         |
|                                   | ← ✓ DOMANDA 002<br>ﷺ Panoramica<br>Nuovo documento<br>ID<br>✓ 00280474<br>Vista da 1 a 1 di 1 elementi<br>Precedente 1 Succ                                                       | 299680<br>Affiliazioni Document<br>Tipo documento<br>Atto costitutivo<br>i<br>cessivo  | 11/05/2016                                                           | 80443 - SPORT LIFE SOCIETA SPORTIV<br>nenti 🚔 Attività                                            | A DILETTANTISTICA A.R.L. |         |
|                                   | <ul> <li>✓ DOMANDA 002</li> <li>※ Panoramica</li> <li>Nuovo documento</li> <li>ID</li> <li>✓ 00280474</li> <li>Vista da 1 a 1 di 1 elementi</li> <li>Precedente 1 Succ</li> </ul> | 299680<br>Affiliazioni Documenta<br>Tipo documento<br>Atto costitutivo<br>i<br>cessivo | 9205878<br>tti A Consigli S Tesseram<br>Data documento<br>11/05/2016 | B0443 - SPORT LIFE SOCIETA SPORTIV                                                                | A DILETTANTISTICA A.R.L. |         |
|                                   | ← ✓ DOMANDA 002<br>ﷺ Panoramica<br>Nuovo documento<br>D<br>✓ 00280474<br>Vista da 1 a 1 di 1 elementi<br>Precedente 1 Succ<br>Legenda<br>○ In attesa di convalida                 | 299680<br>Affiliazioni Document<br>Tipo documento<br>Atto costitutivo<br>i<br>cessivo  | 205878<br>tti Consigli & Tesseram<br>Data documento<br>11/05/2016    | 80443 - SPORT LIFE SOCIETA SPORTIV<br>nenti Attività<br>Validato il 23/08/20<br>× Rifiutato da OS | A DILETTANTISTICA A.R.L. |         |

Cliccando sui vari pulsanti potrete accedere alle varie informazioni relative alla ASD/SSD all'oggetto (panoramica, affiliazioni, documenti, consigli, tesseramenti, attività)

<u>Dilettantistiche (RASD) – Manuale Pratico utilizzo piattaforma</u> Registro Nazionale Attività Sportive www.fiscocsen.it -

|                                  | Posta in arrivo (32.990) - ugospic                             | × M Registro N                                  | Porta                                      | ale Consulenza Affil                                                                                                    | iati CSEN                    |                          | V - 0 X       |
|----------------------------------|----------------------------------------------------------------|-------------------------------------------------|--------------------------------------------|----------------------------------------------------------------------------------------------------|------------------------------|--------------------------|---------------|
| → C ☆ 🏦 registro.sportesa        | lute.eu/domande/299680/affil                                   | liazioni/lista/                                 |                                            |                                                                                                    | ,                            |                          | 🖻 🖈 🖪 🏶 🗉 🕕 🗄 |
| Google 📙 Importati 💿 Chrome Brow | /ser 🎯 Cassazione Penale 🚷                                     | visura aziende                                  |                                            |                                                                                                    |                              |                          |               |
|                                  | Registro N                                                     | lazionale<br>°                                  | e delle Attivi                             | tà Sportive Dilettantistiche                                                                                                    | Dipartiment<br>per lo sport  | • SPORT                  |               |
|                                  | ← ✓ DOM#<br>ﷺ Panoracii<br>Nuova affiliaz                      | ANDA 0029968                                    | 0<br>liazioni 📄 Docur                      | 92058780443 -<br>menti 🎓 Consigli 🏄 Tesseramenti                                                                                                    | - SPORT LIFE SOCIETA SPORTIV | A DILETTANTISTICA A.R.L. |               |
|                                  | ← ✓ DOM#<br>#Ξ Panorami<br>Nuova affiliaz                      | ANDA 0029968<br>ca S Affi<br>ione               | 0<br>liazioni 🕒 Docur                      | 92058780443 -<br>menti 🎓 Consigli 🏦 Tesseramenti                                                                                                    | - SPORT LIFE SOCIETA SPORTIV | A DILETTANTISTICA A.R.L. |               |
|                                  | ← ✓ DOM/<br>ﷺ Panorapic<br>Nuova affiliaz                      | ANDA 0029968<br>ca S Affi<br>cione<br>Organismo | O<br>liazioni Docur<br>Codice affiliazione | 92058780443 -<br>menti 🎓 Consigli 😤 Tesseramenti<br>Discipline                                                                                                    | - SPORT LIFE SOCIETA SPORTIV | A DILETTANTISTICA A.R.L. |               |
|                                  | ← ✓ DOM/<br>※Ξ Panora pic<br>Nuova affilaz<br>ID<br>✓ 01556326 | ANDA 0029968                                    | O<br>liazioni Docur<br>Codice affiliazione | 92058780443 -<br>menti ➢ Consigli ➢ Tesseramenti<br>Discipline<br>AP001 - Body building, Bl001 - Attivită sportiva<br>ginastica finalizzata alla salute ed al fitness,<br>Bl006 - Ginnastica Ritmica, B0001 - Ju-Jitsu,<br>BP001 - Karate, CK007 - Pesistica Olimpica | - SPORT LIFE SOCIETA SPORTIV | A DILETTANTISTICA A.R.L. |               |

Es. AFFILIAZIONI (otterrete solo l'ultima visto che il Registro è attivo dal 31/08/2022; per le precedenti occorre fare riferimento al Registro CONI)

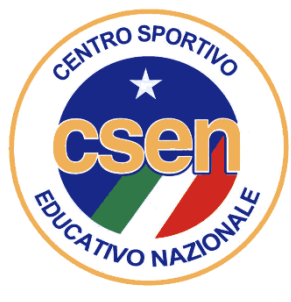

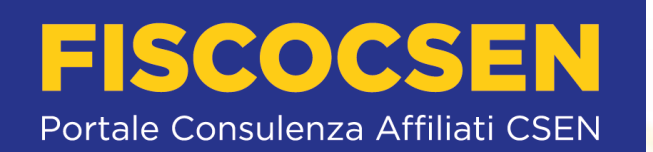

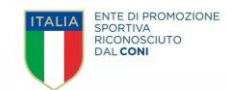

2° parte

### **GUIDA**

All'inserimento delle ATTIVITA' nel REGISTRO delle Attività Sportive Dilettantistiche (RASD)\* per ASD/SSD (\*Gestito dal Dipartimento per lo Sport della Presidenza

del Consiglio dei Ministri ai sensi del d.lgs. 39/2021)

| *<br>Cl                                      | 16<br>During                                                                                                    | P                                           | ortale Consulenza Affil                      | SEN<br>liati CSEN          | ITALIA<br>SPORTIVA<br>RICONOSCIUTO<br>DAL CONI |
|----------------------------------------------|----------------------------------------------------------------------------------------------------|---------------------------------------------|----------------------------------------------|----------------------------|------------------------------------------------|
|                                              | registro.sportesalute.eu/do                                                                                     | mande/396003/attivita/lis                   | sta/                                         |                            | ie t                                           |
| žΞ                                           | Panoramica 🔹 🖤                                                                                                  | Affiliazioni 🕒 🕻                            | Documenti 🎓 Consigli                         | 🐏 Tesseramenti 🛛 📋 Attivit | à                                              |
| š≘<br>Nuc                                    | Panoramica 🔊                                                                                                    | Affiliazioni 🕒 🕻                            | Documenti 🎓 Consigli                         | 💒 Tesseramenti 📄 Attivit   | tà                                             |
| š≘<br>Nuc                                    | Panoramica 🔊                                                                                                    | Affiliazioni 🗈 🕻                            | Documenti 🎓 Consigli Denominazione           | Tesseramenti Attivit       | Luogo                                          |
| ¥Ξ<br>Nuc<br>ID                              | Panoramica 🔊                                                                                                    | Affiliazioni  a Codice i criteri di ricerca | Documenti 🔊 Consigli Denominazione           | Tesseramenti Attivit       | Luogo                                          |
| ¥Ξ<br>Nuc<br>ID<br>Nessu<br>/ista d          | Panoramica Solution Actività organizzati Organismo un record presente per la 0 a 0 di 0 elementi                | Affiliazioni 🗈 🕻                            | Documenti 🔊 Consigli           Denominazione | Tesseramenti Attivit       | Luogo                                          |
| š≡<br>Nuc<br>ID<br>Nessu<br>/ista d<br>Prece | Panoramica       Organismo       un record presente per       a 0 a 0 di 0 elementi       edente     Successivo | Affiliazioni 🗈 🕻                            | Documenti 🔊 Consigli           Denominazione | Tesseramenti Attivit       | Luogo                                          |

| Organismo                         | Tipo attività  | Attività | Date | Partecipanti |
|-----------------------------------|----------------|----------|------|--------------|
| Nessun record presente per i crit | eri di ricerca |          |      |              |

Vista da 0 a 0 di 0 elementi

Precedente Successivo

### Una volta entrati nella sezione "attività" cliccare su «Nuova attività organizzata»

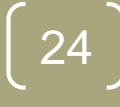

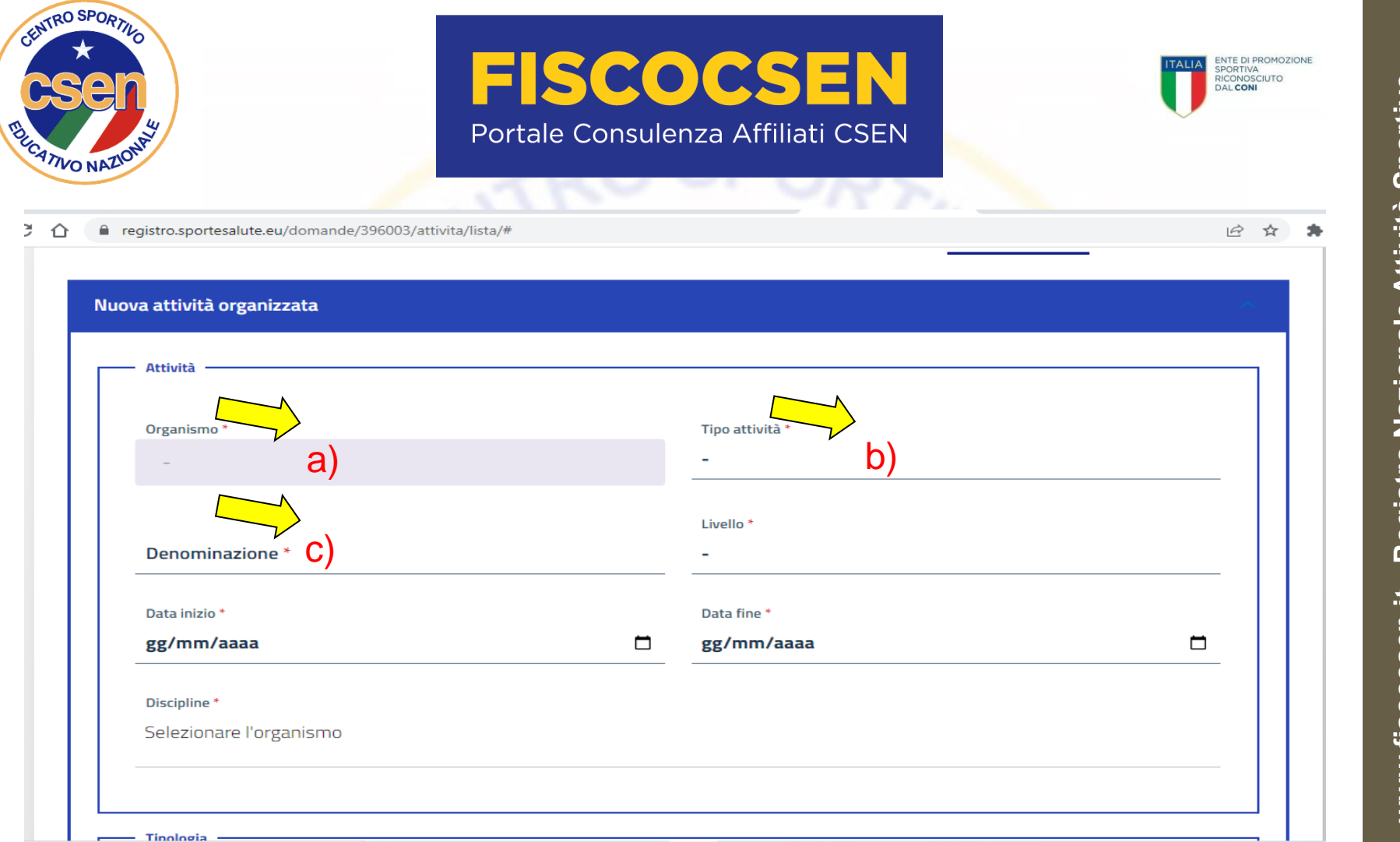

Per inserire una attività sportiva (organizzazione o partecipazione a competizione sportiva):

- a) Selezionare Organismo, CSEN;
- b) Selezionare il Tipo di attività: Sportiva;
- c) Sulla casella Denominazione scrivere la denominazione dell'evento;

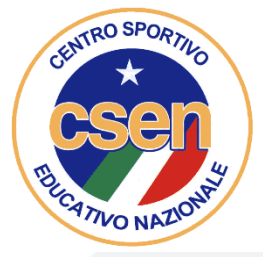

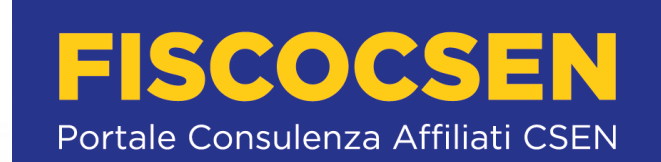

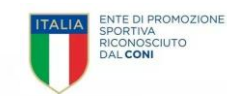

6 \$

registro.sportesalute.eu/domande/396003/attivita/lista/#

| ova attività organizzata                          |                             |               |                                     |   |
|---------------------------------------------------|-----------------------------|---------------|-------------------------------------|---|
| - Attività                                        |                             |               |                                     |   |
| Organismo *                                       | Тір                         | oo attività * |                                     |   |
| CSEN                                              | Sp                          | oortiva       |                                     |   |
| Denominazione *                                   | Liv<br>-<br>Da<br><b>gg</b> | ta fine *     | d)<br>e)                            | • |
| Discipline *<br>Selezionare almeno una disciplina |                             |               |                                     |   |
| 🗌 AA001 - Aikido                                  | 🗌 AB001 - Alpinismo         | C             | AB002 - Skyrunning                  | * |
| AC001 - Tiro con fucili con canna                 | AC002 - Tiro con l'arco     | da caccia     | AC003 - Tiro di campagna con car    |   |
| AC004 - Tiro piattello con fucili c               | AD002 - Su roccia (Bou      | ulder,Lead)   | AD003 - Su strutture artificiali (B |   |

- d) Nel menù Livello, inserire il livello dell'attività (Non agonistica, Provinciale, Regionale, Nazionale, Internazionale);
- e) Indicare data inizio e data fine dell'evento;
- f) Spuntare la/le discipline praticata/e bell'ambito dell'evento sportivo all'oggetto;

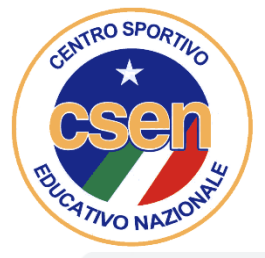

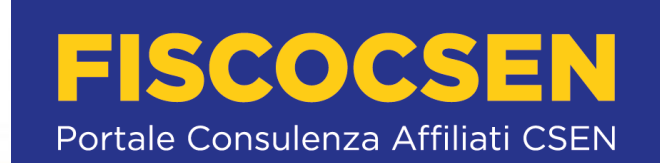

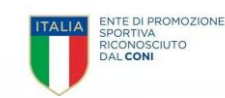

| Fipologia —————          |                                        |                         |      |
|--------------------------|----------------------------------------|-------------------------|------|
| lipo durata evento       | Durata evento                          | Frequenza               |      |
| -                        |                                        | -                       |      |
| Attività per i tesserati |                                        | Categoria partecipanti  |      |
|                          |                                        |                         |      |
|                          |                                        |                         |      |
|                          |                                        |                         |      |
| .uogo e organizzatore    |                                        |                         |      |
| .uogo e organizzatore    | <ul><li>→ 1)</li></ul>                 | Estero * 2) Online *    | > 3) |
| .uogo e organizzatore    | <mark>∻</mark> 1)                      | Estero * 2) Online * No | ⇒ 3) |
| .uogo e organizzatore    | <ul> <li>✓ 1)</li> <li>✓ 1)</li> </ul> | Estero * 2) Online * No | ⇒ 3) |

- g) Il successivo riquadro, Tipologia, riporta dati non obbligatori (saltarlo).
- h) Il riquadro seguente Luogo e organizzazione riporta campi obbligatori: 1) Tipo organizzazione selezionare organismo oppure ASD/SSD, 2) estero sì o no, 3) On line sì o no, 4) Comune digitare il nome del comune che verrà pescato da un menù a tendina.
- i) Cliccare infine sul tasto verde inserisci attività.

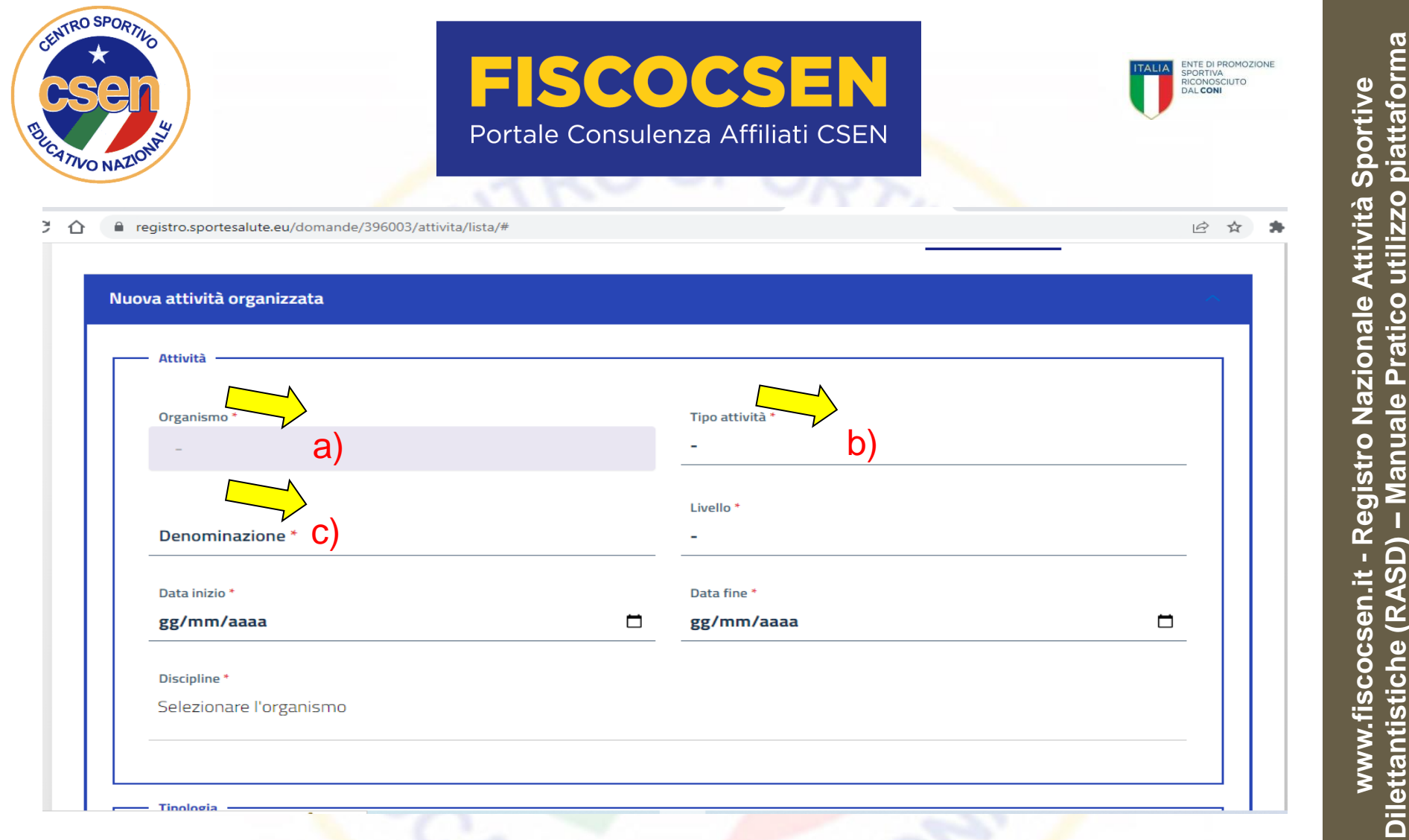

Per inserire una attività Didattica (organizzazione o partecipazione a corsi di avviamento allo sport per la pratica di una disciplina sportiva):

- a) Selezionare Organismo, CSEN;
- b) Selezionare il Tipo di attività: Didattica;
- c) Sulla casella Denominazione scrivere la denominazione dell'evento;

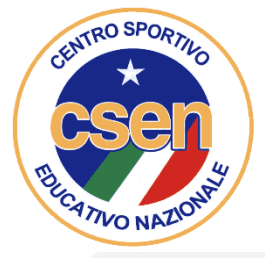

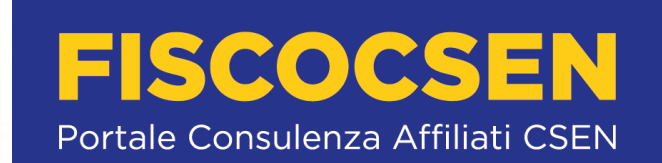

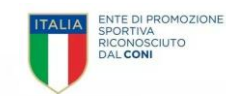

6 \$

registro.sportesalute.eu/domande/396003/attivita/lista/#

| Nuova | a attività organizzata                                                                                                    |                  |                                        |                                     | ~ |
|-------|----------------------------------------------------------------------------------------------------|------------------|----------------------------------------|-------------------------------------|---|
|       | Attività                                                                                                    |                  |                                        |                                     |   |
|       | Organismo *                                                                                                    |                  | Tipo attività *                        |                                     |   |
|       | CSEN                                                                                                    |                  | Didattica                              |                                     |   |
| -     | Denominazione * Data inizio * gg/mm/aaaa e)                                                                                                    |                  | Livello * d)<br>- d)<br>Data fine * e) |                                     |   |
|       | Selezionare almeno una disciplina                                                                                                    |                  |                                        |                                     |   |
|       | AA001 - Aikido AB001 - Alpinis                                                                                                    |                  | no                                     | AB002 - Skyrunning                  | A |
| f     | ata inizio * e)<br>g/mm/aaaa e)<br>Iscipline *<br>elezionare almeno una disciplina<br>AA001 - Aikido AB001 -<br>AC001 - Tiro con fucili con canna AC002 - | AC002 - Tiro con | l'arco da caccia                       | AC003 - Tiro di campagna con car    |   |
|       | AC004 - Tiro piattello con fucili c                                                                                                    | AD002 - Su rocc  | ia (Boulder,Lead)                      | AD003 - Su strutture artificiali (B |   |

- d) Nel menù Livello, inserire il livello dell'attività (Non agonistica, Provinciale, Regionale, Nazionale, Internazionale);
- e) Indicare data inizio e data fine dell'evento;
- f) Spuntare la/le discipline praticata/e bell'ambito dell'evento sportivo all'oggetto;

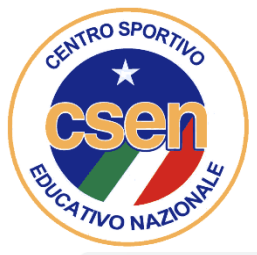

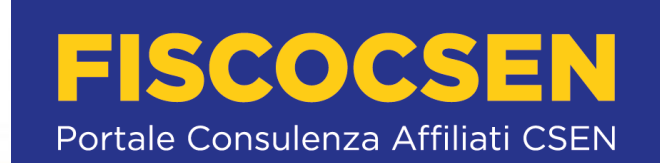

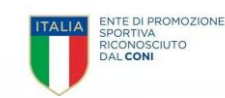

| stro.sportesalute.eu/domande | /396003/attivita/lista/#               |                         |    |
|------------------------------|----------------------------------------|-------------------------|----|
| Tipologia                    |                                        |                         |    |
| lipo durata evento           | Durata evento                          | Frequenza               |    |
|                              |                                        | -                       |    |
| Attività per i tesserati     |                                        | Categoria partecipanti  |    |
|                              |                                        |                         |    |
|                              |                                        |                         |    |
|                              |                                        |                         |    |
| uogo e organizzatore ———     |                                        |                         |    |
|                              | •                                      |                         |    |
| lipo organizzatore *         | <mark>)</mark> 1)                      | Estero * Online *       | 3) |
| ripo organizzatore *         | 2 1)                                   | Estero * 2) Online * No | 3) |
| ripo organizzatore *         | <ul> <li>▶ 1)</li> <li>▶ 1)</li> </ul> | Estero * 2) Online * No | 3) |
| ripo organizzatore *         | <ul> <li>✓ 1)</li> <li>✓ 4)</li> </ul> | Estero * 2) Online * No | 3) |

- g) Il successivo riquadro, Tipologia, riporta dati non obbligatori (saltarlo).
- h) Il riquadro seguente Luogo e organizzazione riporta campi obbligatori: 1) Tipo organizzazione selezionare organismo oppure ASD/SSD, 2) estero sì o no, 3) On line sì o no, 4) Comune digitare il nome del comune che verrà pescato da un menù a tendina.
- i) Cliccare infine sul tasto verde inserisci attività.

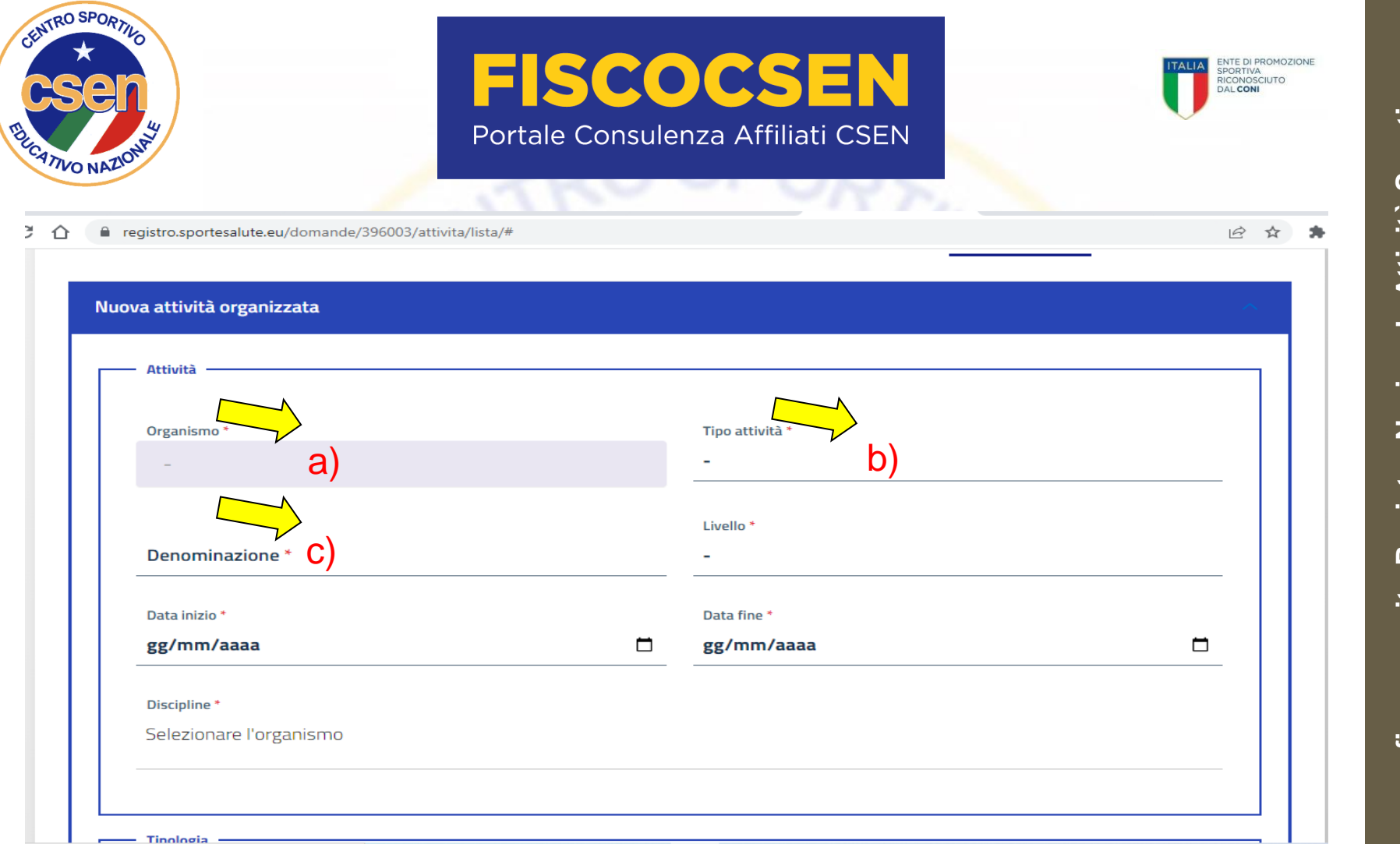

Per inserire una attività Formativa (evento finalizzato alla formazione o aggiornamento di tesserati):

- a) Selezionare Organismo, CSEN;
- b) Selezionare il Tipo di attività: Formativa;
- c) Sulla casella Denominazione scrivere la denominazione dell'evento;

Dilettantistiche (RASD) – Manuale Pratico utilizzo piattaforma Registro Nazionale Attività Sportive www.fiscocsen.it -

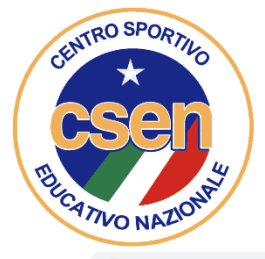

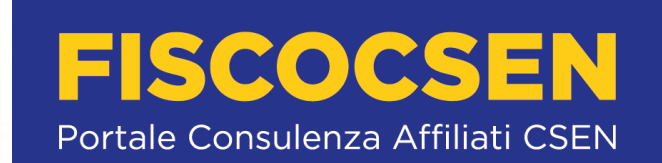

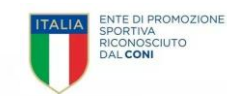

6 \$

registro.sportesalute.eu/domande/396003/attivita/lista/#

| Nuov | a attività organizzata                      |                  |                                        |                                     |          |
|------|---------------------------------------------|------------------|----------------------------------------|-------------------------------------|----------|
|      | Attività                                    |                  |                                        |                                     |          |
|      | Organismo *                                 |                  | Tipo attività *                        |                                     |          |
|      | CSEN                                        |                  | Formativa                              |                                     |          |
|      | Denominazione * Data inizio * gg/mm/aaaa e) |                  | Livello * d)<br>- d)<br>Data fine * e) |                                     |          |
|      | Discipline *                                |                  |                                        |                                     |          |
|      | Selezionare almeno una disciplina           |                  |                                        |                                     |          |
|      | AA001 - Aikido AB001 - Alpini               |                  | no                                     | AB002 - Skyrunning                  | <u>^</u> |
|      | AC001 - Tiro con fucili con canna           | AC002 - Tiro con | l'arco da caccia                       | AC003 - Tiro di campagna con car    |          |
|      | AC004 - Tiro piattello con fucili c         | AD002 - Su rocci | ia (Boulder,Lead)                      | AD003 - Su strutture artificiali (B |          |

- d) Nel menù Livello, inserire il livello dell'attività (Non agonistica, Provinciale, Regionale, Nazionale, Internazionale);
- e) Indicare data inizio e data fine dell'evento;
- f) Spuntare la/le discipline praticata/e bell'ambito dell'evento sportivo all'oggetto;

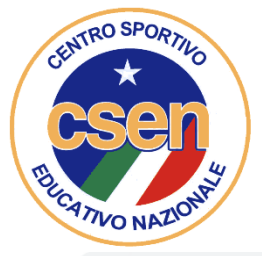

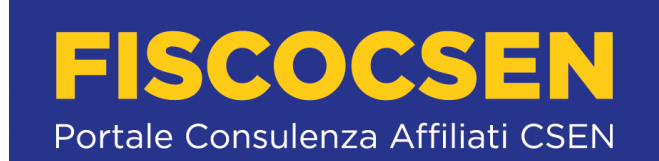

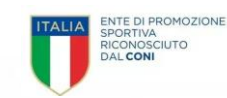

| ïpologia                 |                   |                            |    |
|--------------------------|-------------------|----------------------------|----|
| ipo durata evento        | Durata evento     | Frequenza                  |    |
|                          |                   | -                          |    |
|                          |                   |                            |    |
| ttività per i tesserati  |                   | Categoria partecipanti     |    |
|                          |                   |                            |    |
|                          |                   |                            |    |
|                          |                   |                            |    |
|                          |                   |                            |    |
| logo e organizzatore ——— |                   |                            |    |
| no organizzatore *       |                   | Fetero * Online *          |    |
|                          | <mark>√ 1)</mark> | $N_{\rm P}$ 2) $N_{\rm P}$ | 3) |
|                          | ,                 |                            |    |
| omune *                  | ~                 |                            |    |
| -                        | Ƴ 4)              |                            |    |
|                          |                   |                            |    |
|                          |                   |                            |    |

- g) Il successivo riquadro, Tipologia, riporta dati non obbligatori (saltarlo).
- h) Il riquadro seguente Luogo e organizzazione riporta campi obbligatori: 1) Tipo organizzazione selezionare organismo oppure ASD/SSD, 2) estero sì o no, 3) On line sì o no, 4) Comune digitare il nome del comune che verrà pescato da un menù a tendina.
- i) Cliccare infine sul tasto verde inserisci attività.